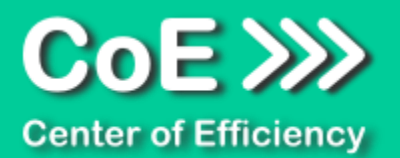

# Anwendungsdokumentation: "Link Downloader" (v2.1)

# **Copyright und Warenzeichen**

Windows und Microsoft Office sind registrierte Warenzeichen der Microsoft Corporation in den Vereinigten Staaten und anderen Ländern. Alle anderen Marken-und Produktnamen sind Warenzeichen oder eingetragene Warenzeichen der entsprechenden Besitzer. Geschützte Warenzeichen sind in dieser Dokumentation nicht als solche gekennzeichnet. Jedoch bedeutet dies nicht, dass sie frei verwendet werden dürfen.

Die vorliegende Dokumentation wurde durch die Center of Efficiency UG erstellt und ist urheberrechtlich geschützt. Alle Rechte vorbehalten.

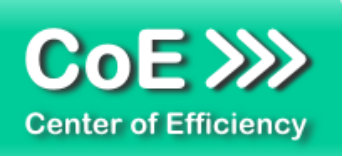

# Anwendungsdokumentation: "Link Downloader"

# Inhaltsverzeichnis

| Allgemeine Hinweise und Voraussetzungen | 2                                                                                                    |
|-----------------------------------------|----------------------------------------------------------------------------------------------------|
| Installation                            | 3                                                                                                    |
| Benutzerdokumentation                   | 8                                                                                                    |
| Problembehebung                         | 12                                                                                                    |
| Beispiele                               | 13                                                                                                    |
| Deinstallation                          | 14                                                                                                    |
| Glossar                                 | 15                                                                                                    |
|                                         | Allgemeine Hinweise und Voraussetzungen<br>Installation<br>Benutzerdokumentation<br>Problembehebung<br>Beispiele<br>Deinstallation<br>Glossar |

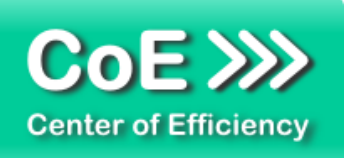

# 1. Allgemeine Hinweise und Voraussetzungen

Vielen Dank für Ihr Interesse an unseren Produkten. Die von Center of Efficiency entwickelten Tools (Efficienizer) erweitern die Funktionalität der Microsoft Office Produkte und unterstützen Sie bei Ihrer Arbeit.

Um die volle Funktionalität der Efficienizer nutzen zu können, beachten Sie bitte nachfolgende Ausführungen sowie die Hinweise zur Installation.

Der Efficienizer

# Link Downloader

wurde für das Microsoft Office Produkt

#### Excel

entwickelt.

Zur Verwendung des oben genannten Efficienizers müssen folgende Systemvoraussetzungen erfüllt sein:

# Betriebssystem (32 oder 64 bit)

- Windows XP oder
- Windows Vista oder
- Windows 7 oder
- Windows 8
- Windows 10

# Microsoft Office

- Excel 2007
- Excel 2010
- Excel 2013

Für abweichende Betriebssysteme oder Versionen der Microsoft Produkte können wir nicht garantieren, dass der Efficienizer ordnungsgemäß funktioniert.

Für die Nutzung des Efficienizers wird eine Lizenz benötigt, welche Sie unter <u>www.centerofefficiency.com</u> in Form eines Product-Keys erwerben können. Der Product-Key gestattet die Nutzung des Efficienizers für die vereinbarte Nutzungsdauer. Mit Nutzung des Efficienizers erkennen Sie die Nutzungsbedingungen der Center of Efficiency UG (haftungsbeschränkt) an. Der digitale Product-Key wird Ihnen per E-Mail übermittelt.

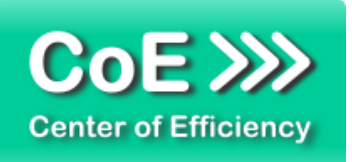

# 2. Installation

Aktuellste Informationen rund um die Installation finden Sie unter <u>http://www.centerofefficiency.com/de/faq.html</u>. Auf unserer Website finden Sie ebenfalls ein Video zur Installation sowie eine bebilderte Installationsanleitung.

Die Installation erfolgt in Microsoft Excel.

Die Installation kann auf zwei Arten vorgenommen werden:

- 1. Verwendung des Installers (EXE-Datei) und Installation per Klick (empfohlen)
- 2. Manuelle Einbindung der Add-In Datei (.xlam)

# Verwendung des Installers (EXE-Datei) und Installation per Klick (empfohlen)

Die Installation des Efficienizers mit Hilfe des Installers (Datei mit der Endung ".exe") ist einfach per Klick auszuführen und wird daher empfohlen. Gehen Sie hierfür wie folgt vor:

- Loggen Sie sich unter <u>http://www.centerofefficiency.com/de/customer/login.html</u> in Ihr Kundenkonto ein und laden Sie die EXE-Datei des Efficienizers herunter. Eine ausführliche Beschreibung hierfür inklusive Video finden Sie unter <u>http://www.centerofefficiency.com/de/faq.html</u>.
- Führen Sie die heruntergeladene EXE-Datei aus (Doppelklick auf die EXE-Datei) und folgen Sie den Bildschirmanweisungen. Alle Schritte werden automatisch ausgeführt.

# Abschluss der Installation:

Beim ersten Start von Excel nach der Installation werden Sie aufgefordert Ihren Product-Key einzugeben, um den Efficienizer zu aktivieren. Geben Sie Ihren Product-Key ein und klicken Sie auf 'Jetzt aktivieren'. Nach erfolgreicher Aktivierung erhalten Sie eine Bestätigung.

Ein neuer Tab '*Efficienizer* wurde im oberen Bereich (Ribbon) eingefügt. Wenn Sie diesen auswählen, sehen Sie alle Ihre Efficienizer und können diese durch Anklicken verwenden.

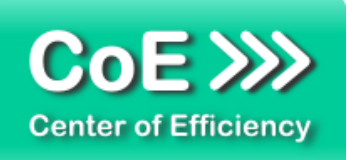

# Alternative Installation: Manuelle Einbindung der Add-In Datei (.xlam)

Alternativ haben Sie die Möglichkeit den Efficienizer manuell durch eine einfache Einbindung der Add-In Datei zu installieren. Dieser Abschnitt gliedert sich in

- Allgemeine Hinweise zur Speicherung des Efficienizers auf dem Datenträger
- Installation unter Excel 2007 (alle in 1 genannten Betriebssysteme)
- Installation unter Excel 2010 (alle in 1 genannten Betriebssysteme)
- Installation unter Excel 2013 (alle in 1 genannten Betriebssysteme)

# Allgemeine Hinweise zur Speicherung des Efficienizers auf dem Datenträger?

<u>Anmerkung:</u> Efficienizer dürfen nicht umbenannt werden. Bei Änderung des Dateinamens funktioniert Ihr Efficienizer nicht mehr.

Microsoft sieht standardmäßig bestimmte Ordner (abhängig vom Betriebssystem) zur Speicherung von Add-Ins vor. Wir empfehlen daher, dass Sie Ihre Efficienizer nach dem Download ebenfalls in dem entsprechenden Ordner speichern. Nachfolgend finden Sie eine Auflistung der üblichen Speicherorte für Add-Ins (Hinweis: Da es sich um *versteckte Ordner* handelt, müssen Sie ggf. Ihre Systemeinstellungen anpassen, damit die Ordner angezeigt werden):

- Windows XP: C:\Dokumente und Einstellungen\<*Ihr Benutzername*>\Application Data\Microsoft\AddIns
- Windows Vista: C:\Benutzer\</hr Benutzername>\AppData\Roaming\Microsoft\AddIns
- Windows 7: C:\Benutzer\<Ihr Benutzername>\AppData\Roaming\Microsoft\AddIns
- Windows 8: C:\Benutzer\<Ihr Benutzername>\AppData\Roaming\Microsoft\AddIns

<u>Hinweis:</u> Prinzipiell können die heruntergeladenen Efficienizer an einem beliebigen Speicherort ihrer Wahl, auf den Sie Schreib- und Lesezugriff haben, gespeichert werden.

# Installation unter Excel 2007 (alle in 1 genannten Betriebssysteme)

In diesem Abschnitt wird die Installation des Efficienizers in Excel 2007 erläutert. *Hinweis: Eine bebilderte Installationsanleitung finden Sie auf unserer Website.* 

# Schritt 1:

Loggen Sie sich in Ihr Kundenkonto (<u>http://www.centerofefficiency.com/de/customer/login.html</u>) ein, klicken Sie auf *"Übersicht Ihrer Downloads"* und laden Sie den Efficienizer herunter. Speichern Sie diesen an einem Ort Ihrer Wahl, bspw. 'C:\*Efficienizer*'. (Bitte beachten Sie die Hinweise im Abschnitt <u>Allgemeine Hinweise zur Speicherung des Efficienizers auf dem</u> <u>Datenträger?</u>)

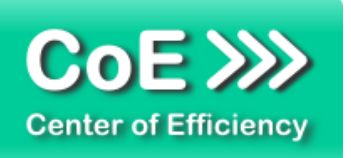

<u>Schritt 2:</u> Öffnen Sie Excel 2007.

<u>Schritt 3:</u> Klicken Sie auf das Symbol im linken oberen Eck *(Schaltfläche 'Office')* 

<u>Schritt 4:</u> Klicken Sie auf *'Excel-Optionen'*. Es öffnet sich ein Dialogfenster.

<u>Schritt 5:</u> Klicken Sie auf '*Add-Ins*'

Schritt 6:

Wählen Sie unter 'Verwalten' den Eintrag 'Excel-Add-Ins' aus der Liste aus und klicken Sie auf 'Gehe zu...'

<u>Schritt 7:</u> Es öffnet sich ein neues Fenster. Klicken Sie auf 'Durchsuchen'

Schritt 8:

Wählen Sie den heruntergeladenen Efficienizer (hier: 'link downloader') aus und klicken Sie 'OK'

Hinweis: Der Efficienizer befindet sich an dem Ort, an dem Sie ihn gespeichert haben. In diesem Beispiel unter 'C:\Efficienizer'.

Schritt 9:

Sie erhalten evtl. einen Warnhinweis: Bestätigen Sie hier mit einem Klick auf 'Makros aktivieren'. Der Efficienizer erscheint bei den Add-Ins. Klicken Sie 'OK'. Danach erhalten Sie eine Bestätigungsmeldung mit der Aufforderung, Excel neu zu starten - starten Sie Excel bitte neu.

Abschluss:

Abschluss der Installation: Beim ersten Start von Excel nach der Installation werden Sie aufgefordert Ihren Product-Key einzugeben, um den Efficienizer zu aktivieren. Geben Sie Ihren Product-Key ein und klicken Sie auf '*Jetzt aktivieren*'.

Nach erfolgreicher Aktivierung erhalten Sie eine Bestätigung.

Ein neuer Tab 'Efficienizer wurde im oberen Bereich (Ribbon) eingefügt. Wenn Sie diesen auswählen, sehen Sie alle Ihre Efficienizer und können diese durch Anklicken verwenden.

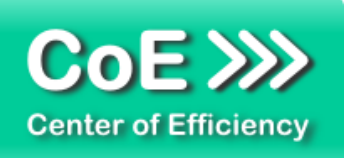

# Installation unter Excel 2010 (alle kompatiblen Betriebssysteme):

In diesem Abschnitt wird die Installation des Efficienizers in Excel 2010 erläutert. *Hinweis: Eine bebilderte Installationsanleitung finden Sie auf unserer Website.* 

# Schritt 1:

Loggen Sie sich in Ihr Kundenkonto (<u>http://www.centerofefficiency.com/de/customer/login.html</u>) ein, klicken Sie auf *"Übersicht Ihrer Downloads"* und laden Sie den Efficienizer herunter. Speichern Sie diesen an einem Ort Ihrer Wahl, bspw. 'C:\*Efficienizer*'. (Bitte beachten Sie die Hinweise im Abschnitt <u>Allgemeine Hinweise zur Speicherung des Efficienizers auf dem</u> <u>Datenträger?</u>)

<u>Schritt 2:</u> Öffnen Sie Excel 2010.

# Schritt 3:

Im oberen Bereich sind die Tabs 'Start', 'Einfügen', 'Entwurf', etc. - klicken Sie hier auf den Tab 'Entwicklertools'.

Ist dieser nicht vorhanden, führen Sie bitte folgende Schritte aus:

- 3.1. Klicken Sie auf den Tab 'Datei'
- 3.2. Klicken Sie auf 'Optionen'
- 3.3. Klicken Sie im linken Bereich auf 'Menüband anpassen'
- 3.4. Aktivieren Sie den Tab 'Entwicklertools' durch setzen des Häkchens in der rechten Tabelle
- 3.5. Bestätigen Sie die Einstellungen durch einen Klick auf 'OK'

Der Tab 'Entwicklertools' wird nun angezeigt - Klicken Sie darauf.

<u>Schritt 4:</u> Klicken Sie auf '*Add-Ins*'

<u>Schritt 5:</u> Klicken Sie auf *'Durchsuchen'* 

Schritt 6:

Wählen Sie den heruntergeladenen Efficienizer (hier: 'link downloader') aus und klicken Sie 'OK'

Hinweis: Der Efficienizer befindet sich an dem Ort, an dem Sie ihn gespeichert haben. In diesem Beispiel unter 'C:\Efficienizer'.

Schritt 7:

Sie erhalten evtl. einen Warnhinweis: Bestätigen Sie hier mit einem Klick auf 'Makros aktivieren'.

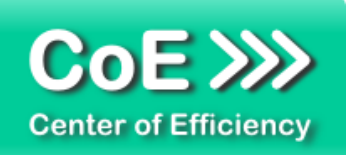

Der Efficienizer erscheint bei den Add-Ins. Klicken Sie '*OK*'. Danach erhalten Sie eine Bestätigungsmeldung mit der Aufforderung, Excel neu zu starten - starten Sie Excel bitte neu.

#### Abschluss:

Abschluss der Installation: Beim ersten Start nach der Installation werden Sie aufgefordert Ihren Product-Key einzugeben, um den Efficienizer zu aktivieren. Geben Sie Ihren Product-Key ein und klicken Sie auf 'Jetzt aktivieren'.

Nach erfolgreicher Aktivierung erhalten Sie eine Bestätigung.

Ein neuer Tab '*Efficienizer* wurde im oberen Bereich (Ribbon) eingefügt. Wenn Sie diesen auswählen, sehen Sie alle Ihre Efficienizer und können diese durch Anklicken verwenden.

# Installation unter Excel 2013 (alle kompatiblen Betriebssysteme):

Die Installation des Efficienizers in Excel 2013 erfolgt analog der Installation in Excel 2010. Führen Sie die exakt gleichen Schritte wie im Abschnitt *"Installation unter Excel 2010 (alle kompatiblen Betriebssysteme)"* beschrieben aus, um den Efficienizer unter Excel 2013 zu installieren.

Sie können ebenfalls unserer bebilderten Anleitung für die Installation in Excel 2010 unter <u>www.centerofefficiency.com/de/faq</u> folgen. Die Darstellung bzw. Abbildungen können leicht abweichen, da das Layout und Design in Excel 2013 überarbeitet wurden.

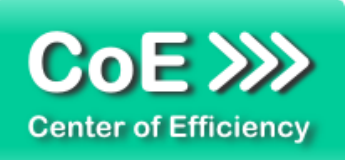

# 3. Benutzerdokumentation

Die Anwendung des Efficienizers erfolgt in Microsoft Excel.

Der Efficienizer wird verwendet, um per einfachem Klick Dateien aus dem Internet lokal auf der Festplatte zu speichern. Dabei wird eine Kopie der Zieldatei eines Links, d.h. die Datei auf welche eine URL verweist, lokal gespeichert. Der Speicherort kann vorab für alle Downloads vom Benutzer ausgewählt werden.

# Allgemeine Informationen

# Angabe von Downloadlinks:

Die herunterzuladende Datei muss in Form eines Downloadlinks (siehe unten) als Inhalt einer Zelle angegeben werden. Je Zelle kann dabei nur ein Link angegeben werden. Zudem dürfen keine weiteren Informationen in der Zelle angegeben werden, sondern die jeweilige Zelle darf nur die entsprechende URL enthalten.

Beispiele für gültige Link-Angaben in einer Zelle:

- http://www.centerofefficiency.com/de/konzept.html
- www.centerofefficiency.com/media/direct\_access/Center%20of%20Efficiency%20-%20Konzept,%20Vorteile%20und%20Beispiele.pdf

Beispiele für ungültige Link-Angaben in einer Zelle:

- Download1: <u>http://www.centerofefficiency.com/de/konzept.html</u>
- www.centerofefficiency.com/media/direct\_access/Center%20of%20Efficiency%20-%20Konzept,%20Vorteile%20und%20Beispiele.pdf, PDF-Datei zu Konzept

# Format der Downloadlinks:

Die Datei, die gespeichert werden soll, wird durch eine gewöhnliche URL angegeben. Der Efficienizer lädt jeweils das Ziel bzw. die Zieldatei der durch die URL referenzierte Datei herunter. Die folgenden Beispiele verdeutlichen dies:

- Download einer PDF-Datei: <u>www.centerofefficiency.com/media/direct\_access/Center%20of%20Efficiency%20-%20Konzept,%20Vorteile%20und%20Beispiele.pdf</u>
- Download eines Bildes: <u>http://www.centerofefficiency.com/media/logo/logo.jpg</u>
- Download einer Seite mit Angabe der Zieldatei: http://www.centerofefficiency.com/de/konzept.html

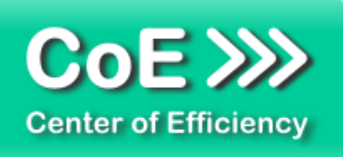

 Download einer Seite ohne Angabe der Zieldatei: http://www.centerofefficiency.com

Im letzten Beispiel wird eine Seite ohne konkrete Angabe einer Zieldatei heruntergeladen. In der Regel wird hierdurch automatisch auf die sogenannte "index.html" (im obigen Beispiel also <u>http://www.centerofefficiency.com/index.html</u>) verwiesen und diese heruntergeladen.

Hinweis: Auch URLs zu lokalen oder Netzwerkressourcen können angegeben werden.

# Haftungsausschluss:

Die Haftung von Center of Efficiency bei Verwendung des Efficienizers "Link Downloader" beschränkt sich auf den in den AGB angegebenen Umfang. Center of Efficiency übernimmt ausdrücklich keine Haftung für Urheberrechtsverletzungen, Beschädigungen oder sonstigen Ansprüchen, welche durch das Herunterladen von Inhalten mit Hilfe dieses Efficienizers entstehen. Bitte stellen Sie vor der Ausführung des Efficienizers sicher, dass dadurch keine Urheberrechtsverletzungen, Belästigungen oder Schäden an Dritten verursacht werden. Die Benutzung des Efficienizers erfolgt ausdrücklich auf eigene Gefahr.

# Auswählen des Speicherorts für die Downloads

Der Efficienizer "Link Downloader" speichert eine Kopie der Dateien lokal auf Ihrer Festplatte. Der Speicherort kann dabei vor Start des Downloadvorgangs frei gewählt werden, bleibt jedoch während eines Downloadvorgangs für alle Link dieses Durchlaufs gleich. Sollen Links an verschiedenen Speicherorten gespeichert werden, so sind die Downloadvorgänge separat durchzuführen oder die Dateien nach dem Download entsprechend zu verschieben.

Um den Speicherort für den nächsten Downloadvorgang auszuwählen, gehen Sie wie folgt vor:

- Öffnen Sie Excel bzw. die gewünschte Arbeitsmappe mit den herunterzuladenden Links
- Klicken Sie auf den Tab "Efficienizer"
- Klicken Sie auf "Downloadordner"

| X   🛃 | 7 - 64 -             | ₹        |              |             |       |            |         |                 |              |
|-------|----------------------|----------|--------------|-------------|-------|------------|---------|-----------------|--------------|
| Datei | Start                | Einfügen | Seitenlayout | Formein     | Daten | Überprüfen | Ansicht | Entwicklertools | Efficienizer |
| Down  | loaden<br>Iloadordne |          | Speiche      | rort festle | gen   |            |         |                 |              |
| V     | Veb                  |          |              |             |       |            |         |                 |              |
|       | E21                  | • (**    | $f_x$        |             |       |            |         |                 |              |

Abb.: Aufrufen des Auswahldialogs für den Speicherort

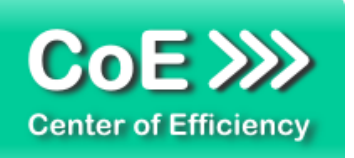

Nach dem Klick auf *"Downloadordner"* erscheint ein Auswahldialog, um den Speicherort auf der Festplatte auszuwählen. Wählen Sie den gewünschten Speichertort aus und klicken Sie auf *"Übernehmen"*. Das erfolgreiche Speichern des neuen Downloadordners (Speicherort) wird durch eine Info-Meldung bestätigt. Der Downloadordner wird für alle zukünftigen Downloads verwendet, bis Sie diesen erneut ändern. Sofern Sie im Auswahldialog auf *"Abbrechen"* klicken, wird der bisherige Speicherort beibehalten. Der Standardspeicherort im Falle von Fehlern oder bei erstmaliger Verwendung des Efficienizers ist der Ordner *"Eigene Dokumente"* des jeweiligen Benutzers.

| 🔣 Bitte wählen Sie das gewünsc | hte Downloadverzeichnis aus                |                 | Same, cont. | ×  |
|--------------------------------|--------------------------------------------|-----------------|-------------|----|
| G V K Microsoft Ex             | cel 🗸                                      | Microsoft Excel | durchsuchen | ٩  |
| Organisieren 🔻                 |                                            |                 |             | 0  |
| Microsoft Excel                | ▲ Es wurden keine Suchergebnisse gefunden. |                 |             |    |
| 4 🔆 Favoriten                  |                                            |                 |             |    |
| E Desktop                      | E                                          |                 |             |    |
| Downloads                      |                                            |                 |             |    |
| 🔛 Zuletzt besucht              |                                            |                 |             |    |
|                                |                                            |                 |             |    |
| 4 📃 Desktop                    |                                            |                 |             |    |
| 4 🥽 Bibliotheken               |                                            |                 |             |    |
| Bilder                         |                                            |                 |             |    |
| Dokumente                      |                                            |                 |             |    |
| 🖻 🌙 Musik                      |                                            |                 |             |    |
| Videos                         |                                            |                 |             |    |
| Heimnetzgruppe                 | *                                          |                 |             |    |
| Ordner:                        | Microsoft Excel                            |                 |             |    |
|                                | Tools                                      | Übernehmen      | Abbrech     | an |
|                                | T0012 +                                    | obenienmen      | Abbrech     |    |
| 121 1                          |                                            |                 |             |    |

Abb.: Auswahldialog für den Speicherort

# Links downloaden

Um einen oder mehrere Links bzw. die Zieldateien der entsprechenden URLs herunterzuladen, gehen Sie wie folgt vor:

- Öffnen Sie Excel bzw. die gewünschte Arbeitsmappe mit den herunterzuladenden Links
- Markieren Sie alle Zellen, welche Links enthalten, die heruntergeladen werden sollen
- Klicken Sie auf den Tab "Efficienizer"
- Wählen Sie bei Bedarf den Speicherort für die Downloads aus (siehe oben)
- Klicken Sie auf "Downloaden"

| ]  🛃 🗐 - (* -<br>Datei Start | <del>↓</del><br>Einfügen | Seitenlavout | Formein    | Daten | Überprüfen | Ansicht | Entwicklertools | Efficienizer |
|------------------------------|--------------------------|--------------|------------|-------|------------|---------|-----------------|--------------|
| Downloaden                   |                          |              |            |       |            |         |                 | 1            |
| Downloadordn                 | er                       | Downloadvo   | rgang star | ten   |            |         |                 |              |
| Web                          |                          |              |            |       |            |         |                 |              |
|                              | Carlos Car               | \$           |            |       |            |         |                 |              |

Abb.: Starten des Downloadvorgangs

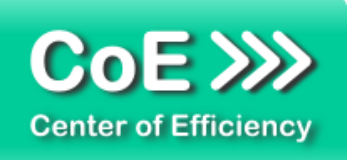

<u>Hinweis:</u> Eine Mehrfachauswahl ist möglich, d.h. Sie können mehrere Zellen mit URLs auf einmal markieren. Der Efficienizer versucht, den Download für jede Zelle separat durchzuführen und somit alle gefundenen URLs im markierten Bereich herunterzuladen. Das Downloadverzeichnis bleibt in diesem Fall für alle gefundenen Dwonloadlinks gleich.

Mit dem Klick auf *"Downloaden"* wird der Downloadvorgang gestartet. Der Efficienizer prüft nun für jede Zelle im markierten Bereich, ob eine gültige URL vorhanden ist und versucht die Zieldatei, auf welche die jeweilige URL verweist, herunterzuladen. Dieser Vorgang kann abhängig von der Anzahl herunterzuladender Dateien und der Dateigrößen einige Zeit in Anspruch nehmen. Eine Fortschrittsanzeige informiert Sie während des Downloadvorgangs über den aktuellen Status.

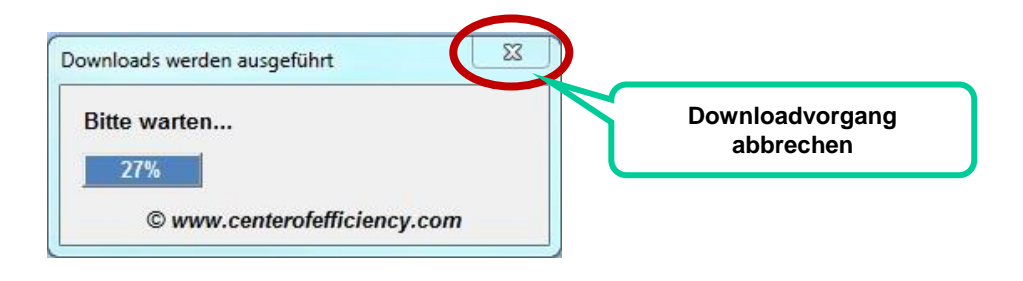

Abb.: Fortschrittsanzeige während des Downloadvorgangs

Nach Abschluss aller Downloads wird eine Info-Meldung ausgegeben. Sofern Downloads fehlgeschlagen sind wird ein Auswahlfenster angezeigt, um die Protokollierung der Fehler auszuwählen. Die fehlerhaften Links können entweder in einem neuen Tabellenblatt aufgeführt werden oder die entsprechenden Zellen werden rot eingefärbt (Achtung, hierbei werden Formatierungen des Nutzers überschrieben). Alternativ kann die Fehlerprotokollierung verworfen werden. Die heruntergeladenen Dateien befinden sich nun als lokale Kopie in dem von Ihnen ausgewählten Downloadordner (Speicherort).

Sollten Sie den Downloadvorgang vorzeitig abbrechen wollen, so klicken Sie auf das  $_{x}$  in der Fortschrittsanzeige und bestätigen Sie die Sicherheitsabfrage mit  $_{y}$  *Ja*<sup>*t*</sup>. Die bis dahin heruntergeladenen Dateien bleiben erhalten.

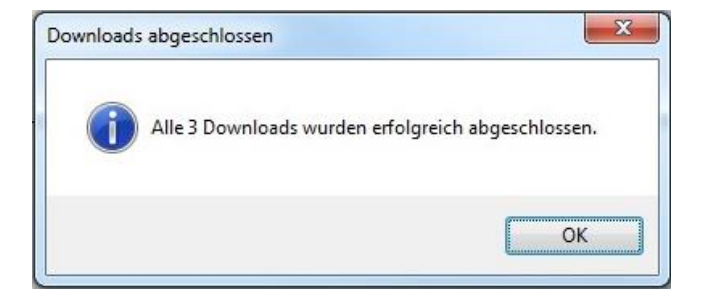

Abb.: Info-Meldung nach Beendigung des Downloadvorgangs

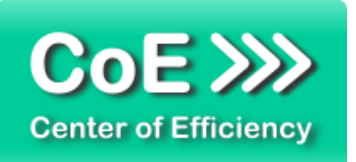

# Anmerkungen:

- Ausgeblendete Zellen, Zeilen oder Spalten werden ignoriert, d.h. darin enthaltene URLs werden nicht heruntergeladen.
- Die Info-Meldung nach Ende des Downloadvorgangs oder bei Abbruch des Downloadvorgangs informiert Sie über die durchgeführten Downloads.
- Pro Zelle muss exakt eine URL ohne weitere Informationen angegeben werden, ansonsten schlägt der Download fehl.

# 4. Problembehebung

Derzeit sind keine Probleme bei der Verwendung dieses Efficienizers bekannt.

Aktuellste Informationen rund um die Problembehebung finden Sie in unserem FAQ unter <u>www.centerofefficiency.com</u>.

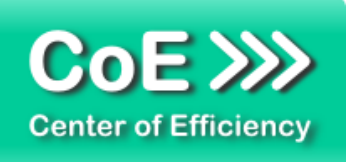

# 5. Beispiele

Nachfolgend sehen Sie beispielhaft den Download von 3 Links.

1. Zellen mit Links sind markiert, klicken auf "Downloaden" startet den Downloadvorgang

| Datei                                                    |                                                           |                                                                         |                                                |                                                |                             |                   |                  | Demo            | _Link_Downloade | r.xlsx - Mi |
|----------------------------------------------------------|-----------------------------------------------------------|-------------------------------------------------------------------------|------------------------------------------------|------------------------------------------------|-----------------------------|-------------------|------------------|-----------------|-----------------|-------------|
|                                                          | Start Einfüger                                            | Seitenlayout                                                            | Formeln                                        | Daten Überprüfer                               | n Ansicht                   | Entwicklertools   | Efficienizer     |                 |                 |             |
| Down                                                     | lloaden                                                   |                                                                         |                                                |                                                |                             |                   |                  |                 |                 |             |
| Down                                                     | noadoraner                                                |                                                                         |                                                |                                                |                             |                   |                  |                 |                 |             |
|                                                          |                                                           | Do                                                                      | ownload                                        | dvorgang sta                                   | arten                       |                   |                  |                 |                 |             |
| V                                                        | Veb                                                       |                                                                         |                                                |                                                |                             |                   |                  |                 |                 |             |
|                                                          | C10 - (                                                   | J× WV                                                                   | vw.centeron                                    | ennciency.com/media                            | /urrect_acce                | ss/Center%20of%   | 20Efficiency%20- | %20Konzept,%2   | 0Vorteile%20ur  | nd%20Bei    |
|                                                          |                                                           |                                                                         |                                                |                                                |                             |                   |                  |                 |                 |             |
|                                                          |                                                           |                                                                         |                                                |                                                |                             |                   |                  |                 |                 |             |
| A                                                        | В                                                         | С                                                                       |                                                | D                                              |                             | E                 | F                | G               | н               | 1           |
|                                                          |                                                           |                                                                         |                                                |                                                |                             |                   |                  |                 |                 |             |
| 2                                                        |                                                           |                                                                         |                                                |                                                |                             |                   |                  |                 |                 |             |
|                                                          | Link Dow                                                  | nloadar                                                                 | Linka                                          | nor Klick de                                   | welse                       | dan               |                  |                 |                 |             |
| 3                                                        | LINK DOW                                                  | moauer -                                                                | LIIIKS                                         | per Klick ut                                   | winioa                      | uen               |                  |                 |                 |             |
| 4                                                        | Autor:                                                    | Center of Efficier                                                      | ю                                              |                                                |                             |                   |                  |                 |                 |             |
|                                                          |                                                           |                                                                         |                                                |                                                |                             |                   |                  |                 |                 |             |
| 5                                                        |                                                           |                                                                         |                                                |                                                |                             |                   |                  |                 |                 |             |
| 5                                                        |                                                           |                                                                         |                                                |                                                |                             |                   |                  |                 |                 |             |
| 5<br>5<br>7                                              |                                                           |                                                                         |                                                |                                                |                             |                   |                  |                 |                 |             |
| 5<br>7<br>3                                              | Herunterzulade                                            | nde Links                                                               |                                                |                                                |                             |                   |                  |                 |                 |             |
| 5<br>7<br>3                                              | Herunterzulade                                            | nde Links                                                               |                                                |                                                |                             |                   |                  |                 |                 |             |
| 5<br>7<br>3<br>0                                         | Herunterzulade<br>PDF-Datei                               | nde Links                                                               | ciency.com/n                                   | edia/direct_access/Ce                          | nter%20of%2                 | DEfficiency%20-%2 | 0Konzept,%20Vo   | rteile%20und%20 | )Beispiele.pdf  |             |
| 5<br>7<br>3<br>9<br>0<br>1                               | Herunterzulade<br>PDF-Datei<br>Logo CoE                   | nde Links<br>www.centerofeffio<br>http://www.cente                      | ciency.com/n<br>profefficiency.com/n           | sdia/direct_access/Ce<br>om/templates/xt_coe/i | nter%20of%2<br>mg/logo.png  | )Efficiency%20-%2 | 0Konzept,%20Vo   | rteile%20und%20 | )Beispiele.pdf  |             |
| 5<br>5<br>7<br>8<br>9<br>0<br>1<br>2                     | Herunterzulade<br>PDF-Datei<br>Logo CoE<br>Startseite CoE | nde Links<br>www.centerofeffio<br>http://www.cente<br>www.centerofeffio | ciency.com/n<br>rofefficiency.c<br>ciency.com  | adia/direct_access/Ce<br>om/templates/xt_coe/i | nter%20of%2<br>mg/logo.png  | DEfficiency%20-%2 | 0Konzept,%20Vo   | rteile%20und%20 | )Beispiele.pdf  |             |
| 5<br>7<br>3<br>9<br>0<br>1<br>2<br>3                     | Herunterzulade<br>PDF-Datei<br>Logo CoE<br>Startseite CoE | nde Links<br>www.centerofeffid<br>http://www.cente<br>www.centerofeffid | ciency.com/n<br>rofefficiency.c<br>ciency.com  | sdia/direct_access/Ce<br>om/templates/xt_coe/r | nter%20of%2<br>mg/logo.png  | )Efficiency%20-%2 | 0Konzept, %20Vo  | rteile%20und%20 | )Beispiele.pdf  |             |
| 5<br>7<br>7<br>3<br>9<br>0<br>1<br>2<br>3<br>4           | Herunterzulade<br>PDF-Datei<br>Logo CoE<br>Startseite CoE | nde Links<br>www.centerofeffid<br>http://www.centerofeffid              | ciency.com/m<br>erofefficiency.c<br>ciency.com | sdia/direct_access/Ce<br>om/templates/xt_coe/r | nter%20of%2<br>mg/logo.png  | DEfficiency%20-%2 | 0Konzept,%20Vo   | rteile%20und%20 | )Beispiele.pdf  |             |
| 5<br>5<br>7<br>8<br>9<br>0<br>1<br>1<br>2<br>3<br>4<br>5 | Herunterzulade<br>PDF-Datei<br>Logo CoE<br>Startseite CoE | nde Links<br>www.centerofeffid<br>http://www.cente<br>www.centerofeffid | ciency.com/n<br>erofefficiency.c<br>ciency.com | edia/direct_access/Ce<br>om/templates/xt_coe/i | nter%20of%2<br>mg/logo.png  | DEfficiency%20-%2 | 0Konzept,%20Vo   | rteile%20und%20 | )Beispiele.pdf  |             |
| 5<br>7<br>7<br>9<br>0<br>1<br>2<br>3<br>3<br>4<br>5<br>6 | Herunterzulade<br>PDF-Datei<br>Logo CoE<br>Startseite CoE | nde Links<br>www.centerofeffi<br>http://www.cente<br>www.centerofeffi   | ciency.com/n<br>rofefficiency.c<br>ciency.com  | sdia/direct_access/Ce<br>om/templates/xt_coe/i | nter%20of%2<br>img/logo.png | DEfficiency%20-%2 | 0Konzept,%20Vo   | rteile%20und%20 | )Beispiele.pdf  |             |

2. Fortschrittsanzeige während des Downloadvorgangs

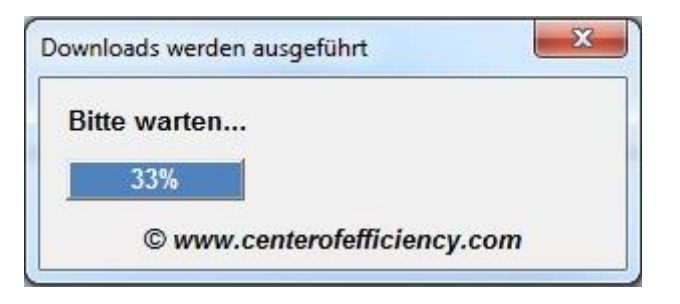

3. Info-Meldung nach erfolgreichem Downloadvorgang

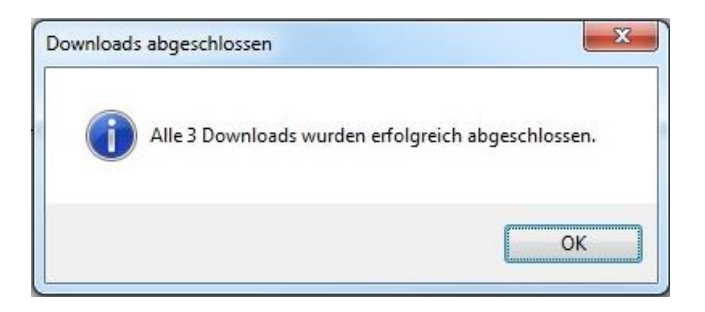

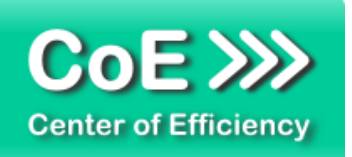

# 6. Deinstallation

Die Deinstallation eines Efficienizers läuft analog der alternativen Installation ab, d.h. es wird lediglich die Einbindung des Add-Ins aufgehoben. Führen Sie zur Deaktivierung eines Efficienizers die folgenden Schritte aus.

Hinweis: Eine bebilderte Deinstallationsanleitung finden Sie auf unserer Website.

# Deinstallation in Excel

Die Anleitung zur Deinstallation ist sowohl für Excel 2007 als auch für Excel 2010 und 2013 gültig, die Darstellung kann versions-spezifisch leicht abweichen.

<u>Schritt 1:</u> Öffnen Sie Excel.

# Schritt 2:

Rufen Sie das Fenster mit der Übersicht der vorhandenen Add-Ins auf:

- Excel 2007: Folgen Sie den Schritten 1 6 der alternativen Installation (Manuelle Einbindung der Add-In Datei) in Excel 2007
- Excel 2010 und 2013: Folgen Sie den Schritten 1 4 der alternativen Installation (Manuelle Einbindung der Add-In Datei) in Excel 2010

# Schritt 3:

Es werden alle installierten Efficienizer angezeigt. Um einen Efficienizer zu deaktivieren entfernen Sie den Haken vor dem entsprechenden Efficienizer. Sie können den Efficienizer später durch Setzen des Häkchens leicht wieder aktivieren.

Schritt 4:

Klicken Sie auf 'OK'. Die Deaktivierung ist abgeschlossen.

<u>Hinweis:</u> Wenn Sie einen Efficienizer auch aus der Liste der vorhandenen Add-Ins und somit komplett deinstallieren möchten, führen Sie zusätzlich folgende Schritte aus:

- Verschieben Sie den Efficienizer vom Speicherort falls Sie ihn zu einem späteren Zeitpunkt wieder benötigen. Alternativ können Sie den Efficienizer von Ihrer Festplatte löschen.
- Starten Sie Excel neu.
- Rufen Sie erneut das Fenster mit der Übersicht der vorhandenen Add-Ins wie in Schritt 2 beschrieben auf.
- Klicken Sie auf den betroffenen Efficienizer (vor diesem sollte kein Haken sein).

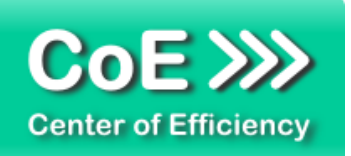

Sie erhalten eine Meldung, dass der Efficienizer nicht gefunden wurde und ob dieser aus der Liste gelöscht werden soll. Bestätigen Sie diese Frage mit 'Ja'.

Klicken Sie auf 'OK' - die Deinstallation ist damit abgeschlossen.

# 7. Glossar

Die folgende Liste erläutert die Bedeutung der wichtigsten Begrifflichkeiten.

| Downloadlink    | Angabe einer URL (siehe unten), welche auf eine Zieldatei verweist.                                                                                                    |
|-----------------|----------------------------------------------------------------------------------------------------|
| Downloadordner  | Der lokale Speicherort für herunterzuladende Dateien. Die lokale Kopie wird in diesem Ordner gespeichert.                                                                                                    |
| Downloadvorgang | Download der Zieldateien, auf welche durch die URLs verwiesen wird. Alle<br>Dateien während eines Downloadvorgangs werden im gleichen<br>Downloadordner gespeichert.                                                                                                    |
| Efficienizer    | Standardisierte VBA-Tools (Add-Ins) für die Microsoft Office Produkte zur<br>(Teil-) Automatisierung von Tätigkeiten. Die Entwicklung und der Vertrieb<br>erfolgt durch die Center of Efficiency UG (haftungsbeschränkt). Weitere<br>Informationen zum Konzept finden Sie auf unserer Homepage unter<br>www.centerofefficiency.com |
| Installer       | Ausführbare EXE-Datei zur einfachen Installation unserer Efficienizer per Klick. Führen Sie zur Installation die EXE-Datei aus (Doppelklick) und folgen Sie den Bildschirmanweisungen.                                                                                                    |
| Product-Key     | Ein digitaler Lizenzschlüssel, anhand dessen die rechtmäßige Nutzung<br>Ihres Efficienizers über die vereinbarte Nutzungsdauer sichergestellt wird.                                                                                                    |
| Ribbon          | Bezeichnet das komplette Menüband der Microsoft Office Produkte zur grafischen Bedienung der Anwendungen.                                                                                                    |
| Tab             | Bezeichnet einen Reiter im Menüband (Ribbon) in den Microsoft Office Produkten.                                                                                                    |
| URL             | URL = Uniform Resource Locator: Allgemein bekannt als Internet- oder<br>Websiteadresse identifiziert eine URL eine Ressource (bspw. eine Datei) in<br>einem Computernetzwerk, in diesem Fall im Internet. Nähere Informationen<br>erhalten Sie im Internet.                                                                        |